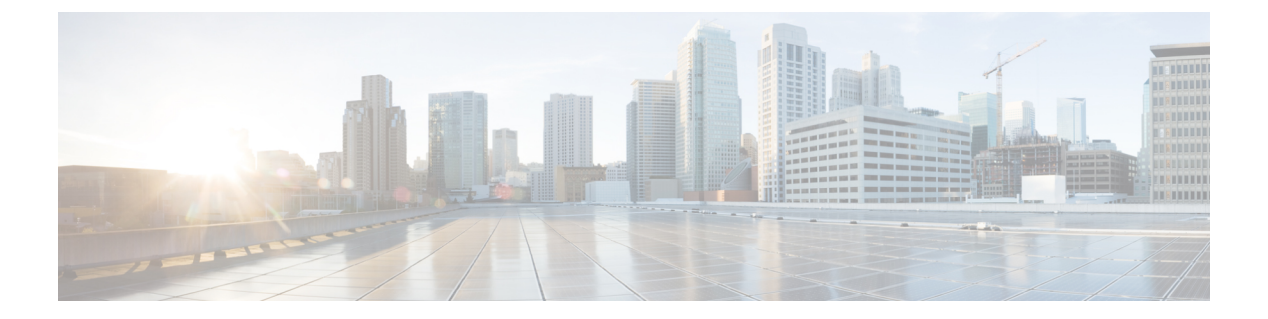

# DNS ポリシー

ライセンス:任意

DNS ベースのセキュリティインテリジェンスにより、クライアントが要求したドメイン名に 基づいてトラフィックをブロックしたり、ブロック対象から除外したりできます。シスコが提 供するドメイン名のインテリジェンスを使用して、トラフィックをフィルタリングできます。 また、環境に合わせて、ドメイン名のカスタムリストやフィードを設定することも可能です。 DNS ベースのセキュリティインテリジェンスによるフィルタリングが実行されるタイミング は、ハードウェアレベルの処理およびトラフィックの復号が行われた後で、かつ、他のほとん どのポリシーベースのインスペクション、分析、トラフィック処理が行われる前です。

DNSポリシーによってブロックされたトラフィックは直ちにブロックされるため、他の詳細な インスペクション(侵入、エクスプロイト、マルウェアの有無など)の対象にはなりません。 ブロックなしリストに追加することでブロックをオーバーライドしてアクセス制御ルールの評 価を適用することができます。また、「モニタのみ」の設定をセキュリティインテリジェンス フィルタリングに使用できます。パッシブ展開環境では、この設定が推奨されます。この設定 では、ブロックされた可能性がある接続を ASA FirePOWER モジュールが分析できるだけでな く、ブロックリストに一致する接続がログに記録され、接続終了セキュリティインテリジェン スイベントが生成されます。

DNS ポリシーと、関連する DNS ルールを使用して、DNS ベースのセキュリティインテリジェ ンスを設定します。展開するには、DNS ポリシーとアクセス コントロール ポリシーとを関連 付け、次に設定を展開する必要があります。

- DNS ポリシーの構成要素 (1ページ)
- DNS ルール (3 ページ)
- DNS ポリシーの導入 (10 ページ)

## DNS ポリシーの構成要素

ライセンス:任意

DNSポリシーを使用すると、ドメイン名ベースの接続をブロック(またはブロックから除外)できます。以下のリストでは、DNSポリシーの作成後に変更できる設定を説明しています。

#### 名前と説明

各 DNS ポリシーには一意の名前が必要です。説明は任意です。

#### ルール

ルールは、ドメイン名に基づいてネットワークトラフィックを処理するための詳細な方法を提供します。DNSポリシーのルールには1から始まる番号が付いています。ASA FirePOWER モジュールは、ルール番号の昇順で、DNS ルールを上から順にトラフィックと照合します。

DNS ポリシーを作成すると、ASA FirePOWER モジュールはそのポリシーをデフォルトのグ ローバル DNS ブロックなしリストのルールとデフォルトのグローバル DNS ブロックリストの ルールに入力します。各ルールは、それぞれのカテゴリで先頭の位置に固定されます。ルール は変更できませんが、無効にすることはできます。モジュールはルールを、以下の順序で評価 します。

- ・グローバル DNS ブロックなしリストのルール(有効になっている場合)
- ブロックなしのルール
- Global DNS ブロックのルール(有効になっている場合)
- ブロックとモニタのルール

通常、モジュールはドメイン名ベースのネットワークトラフィックを、すべてのルールの条件 がトラフィックと一致する最初の DNS ルールに従って処理します。トラフィックと一致する DNS ルールがない場合、モジュールは、関連するアクセス コントロール ポリシーのルールに 基づいてトラフィックの評価を続行します。DNS ルールの条件は、単純なものにも複雑なもの にもできます。

## DNS ポリシーの編集

ライセンス: Protection

DNS ポリシーを同時に編集できるのは1ユーザのみであり、使用できるのは単一のブラウザ ウィンドウのみです。複数のユーザが同じポリシーを保存しようとすると、最初に保存された 変更のセットのみが保持されます。

セッションのプライバシーを保護するために、ポリシーエディタで活動が行われずに 30 分が 経過すると、警告が表示されます。60 分経過すると、モジュールは変更内容を破棄します。

## DNS ポリシーを編集する方法:

ステップ1 [Configuration] > [ASA FirePOWER Configuration] > [Policies] > [DNS Policy] の順に選択します。

ステップ2 DNS ポリシーを次のように編集します。

- 名前と説明:名前または説明を変更するには、フィールドをクリックして新しい情報を入力します。
- ・ルール:DNSルールを追加、分類、有効化、無効化、または管理する場合は、[Rules]タブをクリックして、DNSルールの作成と編集(4ページ)の説明に従って続行します。

ステップ3 [Store ASA FirePOWER Changes] をクリックします。

#### 次のタスク

・設定変更を展開します。設定変更の導入を参照してください。

## DNS ルール

ライセンス:任意

DNSルールは、ホストにより要求されるドメイン名に基づいてトラフィックを処理します。セキュリティインテリジェンスの一部として、この評価はすべてのトラフィック復号の後、およびアクセスコントロールの評価の前に実行されます。

ASA FirePOWER モジュールは、ユーザが指定した順序で DNS ルールをトラフィックと照合し ます。ほとんどの場合、モジュールによるネットワークトラフィックの処理は、すべてのルー ルの条件がトラフィックに一致する最初の DNS ルールに従って行われます。DNS ルールの作 成時に、モジュールはブロックなしのルールをモニタのルールやブロックのルールよりも前に 配置し、最初にブロックなしのルールと照合してトラフィックを評価します。

各 DNS ルールには、一意の名前以外にも、次の基本コンポーネントがあります。

#### 状態

デフォルトでは、ルールが有効状態になります。ルールを無効にすると、ASA FirePOWER モジュールはネットワークトラフィックの評価にそのルールを使用せず、そのルールに対する警告とエラーの生成を停止します。

### 位置

DNS ポリシーのルールには1から始まる番号が付いています。ASA FirePOWER モジュール は、ルール番号の昇順で、ルールを上から順にトラフィックと照合します。Monitor ルールを 除き、トラフィックが最初に一致するルールが、当該トラフィックを処理するためのルールに なります。

## 条件

条件は、ルールで処理する特定のトラフィックを指定します。DNS ルールは、DNS フィード またはリスト条件が含まれていなければならず、セキュリティゾーンまたはネットワークを基 準にしてトラフィックと突き合わせることもできます。

### アクション

ルールのアクションによって、ASA FirePOWER モジュールによる一致するトラフィックの処 理方法が決まります。

- ブロックなしリストにあるトラフィックが許可され、さらにアクセス制御インスペクションを受けます。
- モニタされるトラフィックは、残りのDNSブロックのルールによりさらに評価されます。
  トラフィックが DNS ブロックのルールに一致しない場合、アクセス制御ルールによりインスペクションを受けます。モジュールは、トラフィックのセキュリティインテリジェンスイベントをログに記録します。
- ブロックされたトラフィックは、それ以上のインスペクションは行われずにドロップされます。[Domain Not Found]応答を返したり、DNSクエリをシンクホールサーバにリダイレクトしたりすることもできます。

## DNS ルールの作成と編集

ライセンス: Protection

DNS ポリシーで、合計で最大 32,767 の DNS リストをブロックなしリストとブロックリストの ルールに追加できます。つまり、DNS ポリシーのリスト数は、32767 より多くすることはでき ません。

DNS ルールを作成または編集する方法:

- ステップ1 [Configuration] > [ASA FirePOWER Configuration] > [Policies] > [DNS Policy] の順に選択します。
- ステップ2 次の選択肢があります。
  - ・新しいルールを追加するには、[Add DNS Rule] をクリックします。
  - ・既存のルールを編集するには、編集アイコンをクリックします。
- ステップ3 [Name] を入力します。
- ステップ4 ルールコンポーネントを設定するか、またはデフォルトを受け入れます。
  - [Action]: ルールのアクションを選択します。DNS ルールのアクション (6 ページ) を参照してくだ さい。
  - •[Conditions]: ルールの条件を設定します。DNS ルールの条件 (7ページ)を参照してください。
  - •[Enabled]:ルールを有効にするかどうかを指定します。
- **ステップ5** [追加(Add)] または [OK] をクリックします。
- ステップ6 [Store ASA FirePOWER Changes] をクリックします。

## DNS ルールの管理

ライセンス:任意

DNS ポリシー エディタの [Rules] タブでは、ポリシー内の DNS ルールの追加、編集、移動、 有効化、無効化、削除、その他の管理が行えます。

各ルールについて、ポリシーエディタでは、その名前、条件のサマリー、およびルールアクションが表示されます。他のアイコンには、警告、エラー、その他の重要な情報が表示されます。無効なルールは淡色表示され、ルール名の下に[(disabled)]というマークが付きます。

## DNS ルールの有効化と無効化

ライセンス: Protection

作成した DNS ルールは、デフォルトでイネーブルになっています。ルールを無効にすると、 ASA FirePOWER モジュールはネットワーク トラフィックの評価にそのルールを使用せず、そ のルールに対する警告とエラーの生成を停止します。DNS ポリシーのルール リストを表示す ると、無効なルールは淡色表示されますが、変更は可能です。DNS ルールエディタを使用し て DNS ルールをイネーブルまたはディセーブルにできることにも注意してください。

DNS ルールのイネーブル化とディセーブル化の方法:

- ステップ1 [Configuration] > [ASA FirePOWER Configuration] > [Policies] > [DNS Policy] の順に選択します。
- **ステップ2** 有効化または無効化するルールを含む DNS ポリシー エディタで、ルールを右クリックして、ルールの状態を選択します。
- ステップ3 [OK] をクリックします。
- ステップ4 [Store ASA FirePOWER Changes] をクリックします。

次のタスク

• 設定変更を展開します。設定変更の導入を参照してください。

## DNS ルールの評価順序

ライセンス:任意

DNS ポリシーのルールには1から始まる番号が付いています。ASA FirePOWER モジュール は、ルール番号の昇順で、DNSルールを上から順にトラフィックと照合します。ほとんどの場 合、モジュールによるネットワークトラフィックの処理は、すべてのルールの条件がトラフィッ クに一致する最初の DNS ルールに従って行われます。

- ・モニタルールの場合、モジュールはトラフィックをログに記録し、優先度が低い DNS ブ ロックリストのルールと照合してトラフィックの評価を続行します。
- ・非モニタルールの場合、トラフィックがルールに一致したら、モジュールは追加の優先度 が低い DNS ルールに突き合わせた評価を続行しません。

ルールの順序に関して、次の点に注意してください。

- グローバルブロックなしリストは常に最初に使用され、他のすべてのルールに優先します。
- [Do-Not-Block] セクションは [Block] セクションに優先します。ブロックなしのルールは常 に他のルールに優先します。
- ・グローバルブロックリストは[Blocklist] セクション内で常に最初に使用され、他のすべてのモニタのルールやブロックリストのルールに優先します。
- •[Blocklist] セクションには、モニタのルールとブロックリストのルールが含まれます。
- DNSルールの最初の作成時に、モジュールはそれを、[Do-Not-Block]のアクションを割り 当てる場合には[Do-Not-Block] セクションの末尾に配置し、その他のアクションを割り当 てる場合は [Block] セクションの末尾に配置します。

それらを並べ替えて評価順序を変更するルールをドラッグ アンド ドロップできます。

## DNS ルールのアクション

ライセンス:任意

すべての DNS ルールには、一致するトラフィックについて次のことを決定するアクションが あります。

- ・処理:第一に、ルールアクションはルールの条件に一致するトラフィックをモジュールが モニタするか、またはブロックするか、あるいは処理の次段階に渡すことを許可するかを 制御します。
- ロギング:ルールアクションによって、一致するトラフィックの詳細をいつ、どのように ログに記録できるかが決まります。

インライン展開されたデバイスのみがトラフィックをブロックできることに留意してくださ い。パッシブに展開されたデバイスは、トラフィックの受け渡しやロギングはできますが、影響を与えることはありません。

#### ブロックなしのアクション

[**Do-Not-Block**]のアクションにより、一致するトラフィックの通過が許可されます。このオプ ションを選択した場合は、一致するアクセス制御ルール、またはアクセス コントロール ポリ シーのデフォルトアクションのいずれかによって、トラフィックはさらにインスペクションを 受けます。

モジュールはブロックなしの一致をログに記録しません。これらの接続のロギングは、その接 続の最終的な傾向によって異なります。

#### モニタ アクション

[Monitor]のアクションはトラフィックフローに影響を与えません。つまり、一致するトラフィックが直ちに受け渡されるか、またはブロックされることはありません。その代わり、追加の ルールに照らしてトラフィックが照合され、許可/拒否が決定されます。一致する最初の非モ ニタ DNS ルールにより、モジュールがトラフィックをブロックするかどうかが決まります。 追加の一致ルールがない場合、トラフィックはアクセス コントロール評価に従います。

DNS ポリシーによってモニタされる接続の場合、ASA FirePOWER モジュールは、接続終了セキュリティインテリジェンスイベントと接続イベントをログに記録します。

### ブロックのアクション

これらのアクションは、どんな種類のインスペクションもなく、トラフィックをブロックしま す。

- [Drop] アクションはトラフィックをドロップします。
- [Domain Not Found] アクションは、存在しないインターネット ドメイン応答を DNS クエ リに返します。これによりクライアントは DNS 要求を解決できなくなります。
- [Sinkhole] アクションは、シンクホールオブジェクトの IPv4 または IPv6 アドレスを DNS クエリに応答して返します。シンクホール サーバは、IP アドレスへの後続の接続をログ に記録するか、ログに記録してブロックすることができます。[Sinkhole] アクションを設 定する場合、シンクホールオブジェクトも設定する必要があります。

[Drop] または [Domain Not Found] のアクションに基づいてブロックされた接続の場合は、モジュールが接続開始のセキュリティインテリジェンスイベントと接続イベントをログに記録 します。ブロックされたトラフィックは追加のインスペクションなしですぐに拒否されるため、ログに記録できる固有の接続終了イベントはありません。

[Sinkhole]のアクションに基づいてブロックされる接続の場合、ロギングはシンクホールオブ ジェクトの設定に応じて決まります。シンクホールオブジェクトを、シンクホール接続のログ 記録のみを実行するように設定した場合、モジュールは後続の接続の「接続の終わり」接続イ ベントをログに記録します。シンクホールオブジェクトを、シンクホール接続のログ記録およ びブロックを実行するように設定した場合、モジュールは後続の接続の「接続の開始」接続イ ベントをログに記録し、それから接続をブロックします。

## DNS ルールの条件

ライセンス:任意

DNSルールの条件は、ルールで処理するトラフィックのタイプを特定します。条件は単純なものにも複雑なものにもできます。DNSフィードまたはリスト条件を定義する必要があります。 セキュリティゾーンまたはネットワークでトラフィックをさらに制御できます。

条件を DNS ルールに追加するには、以下の手順に従います。

- ルールに対し特定の条件を設定しない場合、モジュールはその基準に基づいてトラフィックを照合しません。
- •1つのルールにつき複数の条件を設定できます。ルールがトラフィックに適用されるには、 トラフィックがそのルールの**すべての**条件に一致する必要があります。

 ・ルールの条件ごとに、最大 50 の基準を追加できます。条件の基準のいずれかに一致する トラフィックはその条件を満たします。たとえば、最大で 50 DNS のリストとフィードに 基づいてトラフィックをブロックする単一のルールを使用できます。

## DNS およびセキュリティ ゾーンに基づくトラフィックの制御

ライセンス: Protection

DNSルールでゾーン条件を設定すると、トラフィックの送信元および宛先のセキュリティゾーンに応じてそのトラフィックを制御できます。セキュリティゾーンは、1つ以上のインターフェイスのグループです。検出モードと呼ばれる、デバイスの初期セットアップ時に選択するオプションによって、モジュールが最初にデバイスのインターフェイスをどのように設定するか、およびこれらのインターフェイスがセキュリティゾーンに属するかどうかが決定します。

DNSとセキュリティゾーンに基づいてトラフィックを制御する方法:

- ステップ1 DNS ルール エディタで、[Zones] タブをクリックします。
- ステップ2 [Available Zones] から追加するゾーンを見つけて選択します。追加するゾーンを検索するには、[Available Zones] リストの上にある [Search by name] プロンプトをクリックし、ゾーン名を入力します。入力すると、 リストが更新されて一致するゾーンが表示されます。
- ステップ3 セキュリティゾーンをクリックするか、または右クリックして、[Select All]を選択します。
- ステップ4 [Add to Source] をクリックします。

**ヒント** 選択したゾーンをドラッグ アンド ドロップすることもできます。

ステップ5 ルールを保存するか、編集を続けます。

## 次のタスク

・設定変更を展開します。設定変更の導入を参照してください。

## DNS およびネットワークに基づくトラフィックの制御

ライセンス: Protection

DNS ルール内のネットワーク条件によって、その送信元 IP アドレス別にトラフィックを制御 することができます。制御するトラフィックの送信元 IP アドレスを明示的に指定できます。

## DNS とネットワークに基づいてトラフィックを制御する方法:

ステップ1 DNS ルール エディタで、[Networks] タブをクリックします。

ステップ2 [Available Networks]から、次のように追加するネットワークを見つけて選択します。

- ネットワークオブジェクト(後で条件に追加可能)をその場で追加するには、[Available Networks]リストの上にある追加アイコンをクリックし、ネットワークオブジェクトの操作の説明に従って続行します。
- 追加するネットワークオブジェクトを検索するには、[Available Networks] リストの上にある [Search by name or value] プロンプトをクリックし、オブジェクトのコンポーネントの1つのオブジェクト名ま たは値を入力します。入力すると、リストが更新されて一致するオブジェクトが表示されます。
- ステップ3 [Add to Source] をクリックします。

**ヒント** 選択したオブジェクトをドラッグ アンド ドロップすることもできます。

- ステップ4 手動で指定する送信元 IP アドレスまたはアドレスブロックを追加します。[Source Networks] リストの下に ある [Enter an IP address] プロンプトをクリックし、1 つの IP アドレスまたはアドレス ブロックを入力して [Add] をクリックします。
- ステップ5 ルールを保存するか、編集を続けます。

## 次のタスク

・設定変更を展開します。設定変更の導入を参照してください。

## DNS リスト、フィード、またはカテゴリに基づくトラフィックの制御

ライセンス: Protection

DNSリスト、フィード、またはカテゴリにクライアントにより要求されたドメイン名が含まれ る場合、DNSルール内のDNS条件によりトラフィックを制御できます。DNSルール内でDNS 条件を定義する必要があります。

グローバルまたはカスタムのブロックなしリストまたはブラックリストを DNS 条件に追加す るかどうかに関係なく、ASA FirePOWER モジュールは設定済みのルールアクションをトラ フィックに適用します。たとえば、グローバルブロックなしリストをルールに追加し、[Drop] アクションを設定した場合、モジュールは追加のアセスメント用に渡されるはずだったすべて のトラフィックをブロックします。

## DNS リスト、フィード、またはカテゴリに基づいてトラフィックを制御する方法:

ステップ1 DNS ルール エディタで、[DNS] タブをクリックします。

ステップ2 追加する DNS リストとフィードを、以下のように [DNS Lists and Feeds] から見つけて選択します。

- •DNS リストまたはフィード(後で条件に追加可能)をその場で追加するには、[DNS Lists and Feeds] リ ストの上にある追加アイコンをクリックし、インテリジェンスフィードの操作の説明に従って続行し ます。
- ・追加する DNS リスト、フィード、またはカテゴリを検索するには、[DNS Lists and Feeds] リストの上 にある [Search by name or value] プロンプトをクリックし、オブジェクトのコンポーネントの1つのオ

ブジェクト名または値を入力します。入力すると、リストが更新されて一致するオブジェクトが表示 されます。

**ステップ3** [Add to Rule] をクリックします。

**ヒント** 選択したオブジェクトをドラッグ アンド ドロップすることもできます。

ステップ4 ルールを保存するか、編集を続けます。

次のタスク

・設定変更を展開します。設定変更の導入を参照してください。

## DNS ポリシーの導入

ライセンス:任意

DNSポリシー設定の更新が終了したら、変更を有効にするために、それをアクセスコントロールポリシーの一部として展開する必要があります。次の手順を実行する必要があります。

- セキュリティインテリジェンスのブロックリストとブロックしないリストの作成の説明に 従って、DNS ポリシーとアクセス コントロール ポリシーを関連付けます。
- ・設定変更を展開します。設定変更の導入を参照してください。